## **Edsential Parent Portal**

## <u>User Guide</u>

How to continue music lessons and instrument hire for the new term.

Log into the portal <a href="https://edsential.com/paritor/">https://edsential.com/paritor/</a>

1. In the top left corner of the portal page, click on the Edsential CIC (as below)

| Ed       | sential CIC                                    |
|----------|------------------------------------------------|
| Edsentia | al CIC                                         |
| Edsen    | tial Music Portal                              |
|          | Centre Direct Tuition<br>Centre Direct Tuition |
|          | Groups<br>Groups                               |
|          | Pupil Resource Hire<br>Pupil Resource Hire     |
|          | School Direct Tuition<br>School Direct Tuition |
|          |                                                |

2. The system automatically generates a continuation application so there is no need to submit a new application. The continuation application(s) will appear under Actions Required (as below). Click on view.

| Action Required                                         | Activity Account Balance |
|---------------------------------------------------------|--------------------------|
| <ul> <li>Actions (1)</li> </ul>                         |                          |
| C Percussion Tuition individual : Continuation for View | 2022 2023                |
|                                                         |                          |

*Please note there may be more than 1 application for you to complete.* 

 To continue tuition/instrument hire as it was last academic year, please press Continue. If you wish to amend the lesson venue or subject, please press Change. If you no longer wish to have lessons, please select Request Finish.

| Curr                             | ent Activity Details for<br>Primary School                             |
|----------------------------------|------------------------------------------------------------------------|
| Activity<br>Subject<br>Teacher   | Percussion Tuition individual<br>Drum Kit                              |
| Click this button to co          | Continue<br>ntinue tuition unchanged into the new Academic Year        |
| Click this button to change eit  | Change<br>her the venue or subject of lesson for the new Academic Year |
|                                  | Request Finish                                                         |
| Click this button to indicate yo | u do not wish lesson to continue into the new Academic Year            |

4. The Continue button will lead you to the lesson summary page.Please select your payment method and confirm acceptance.(Please note session charges are displayed excl. VAT)

| Pupil                                                                                                    |
|----------------------------------------------------------------------------------------------------|
| Subject Drum Kit                                                                                                    |
| Activity rate 20 Minute Individual (excl VAT)                                                                                                    |
| Start date 06 Oct 2023                                                                                                    |
| Reference Progressed                                                                                                    |
| Info 40 Sessions @ £12.00 per session                                                                                                    |
| Vat cost £96.00                                                                                                    |
| You Pay £576.00 (your annual fee)                                                                                                    |
| How would you like to pay this and any other outstanding fees?                                                                                           |
| Pay £57.60 today                                                                                                    |
| We will create a monthly payment schedule consisting of 8 monthly payments of £57.60 starting on 04/10/2023 with a final payment of £57.60 of 04/06/2024 |
| In full Pay £576.00 today                                                                                                    |
| Confirm acceptance Cancet application Reject Offer Back                                                                                                  |
|                                                                                                    |

5. You will be redirected to a payment page – please enter your payment details, making sure to select the correct card type from the available selection

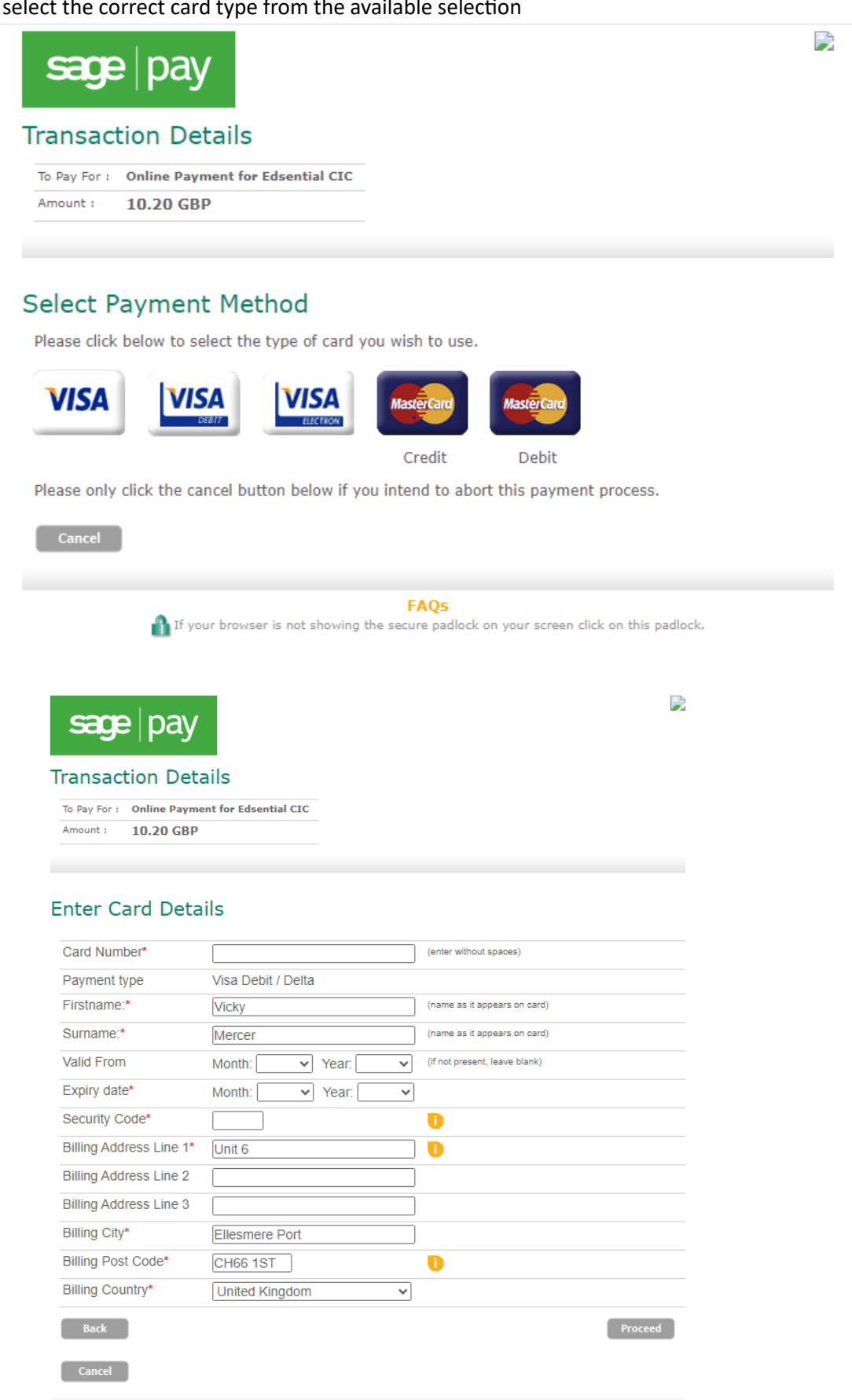

FAQs

6. Please press Proceed to complete your progression.